# Outlook2016(Office365)の設定(POP3)

1. Outlook2016(Office365)を起動します。

## 2. 【Outlookへようこそ】の画面が表示されます。

メールアドレスを記入し、【詳細オプション】をクリックしてください。 【自分で自分のアカウントを主導で設定】にチェックを入れて 【接続】をクリックしてください。

| kinte | tsu-tarou@k     | cn.jp                    |         | ٦ |  |
|-------|-----------------|--------------------------|---------|---|--|
|       | 詳細オ<br>マ 自分で自分の | <b>フション</b><br>アカウントを手動で | *<br>設定 | J |  |
|       | ł               | 妾続                       |         | _ |  |
|       |                 |                          |         |   |  |
|       |                 |                          |         |   |  |
|       |                 |                          |         |   |  |
|       |                 |                          |         |   |  |

## 3. 『準備しています』の画面が表示されます。

画面が切り替わるまでお待ちください。

## 4. 『アカウントの種類を選択』の画面が表示されます。

【POP】をクリックしてください。 ※クリック後、パスワードの入力画面が表示される場合があります。

その場合はメールのパスワードをご入力の上、接続ボタン をクリックし、手順6へ進んでください。

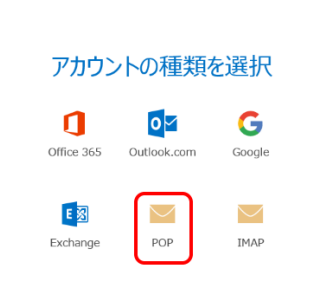

€

kintetsu-tarou@kcn.jp を追加しています 準備しています

### 5. 『POPアカウントの設定』の画面が表示されます。

以下の表を参考に各項目を記入してください。

| _ | 受 | 信メ- | ール | _ |
|---|---|-----|----|---|
|   | X |     | 14 |   |

| サーバー                                  | <b>受信メールサーバー(POP3)</b><br>例) pop1.kcn.jp |
|---------------------------------------|------------------------------------------|
| ポート                                   | 995                                      |
| このサーバーでは暗号化された接続<br>(SSL/TLS)が必要      | チェックを入れる                                 |
| セキュリティで保護されたパスワード<br>認証(SPA)でのログオンが必要 | チェックを入れない                                |
| ※受信メールサーバー(POP3)は                     |                                          |

「KCN京都インターネットサービス登録のご案内」をご参照ください。

#### - 送信メール -

| サーバー                                  | 送信メールサーバー(SMTP)<br>例) smtp.kcn.jp |
|---------------------------------------|-----------------------------------|
| ポート                                   | 465                               |
| 暗号化方法                                 | [SSL/TLS]                         |
| セキュリティで保護されたパスワード<br>認証(SPA)でのログオンが必要 | チェックを入れない                         |
|                                       |                                   |

※送信メールサーバー(SMTP)は

「KCN京都インターネットサービス登録のご案内」をご参照ください。

## 6. 『インターネット電子メール』の画面が表示されます。

以下の表を参考に各項目を記入してください。

| サーバー                   | 入力した <b>受信メールサーバー(POP3)</b><br>名が表示されていることを確認する |
|------------------------|-------------------------------------------------|
| ユーザー名                  | POP3アカウントを入力する                                  |
| パスワード                  | <b>初期パスワード</b> または<br>変更している場合はそのパスワード          |
| パスワードをパスワード一覧に<br>保存する | チェックを入れる                                        |

※受信メールサーバー(POP3)、POP3アカウント、初期パスワードは 「KCN京都インターネットサービス登録のご案内」をご参照ください。

## POP アカウントの設定 kintetsu-tarou@kcn.jp

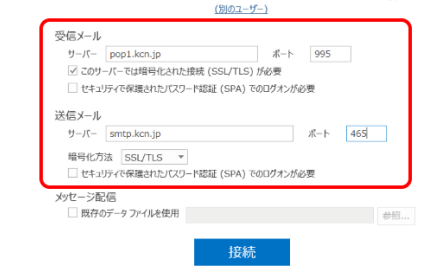

## kintetsu-tarou@kcn.jp を追加しています 準備しています

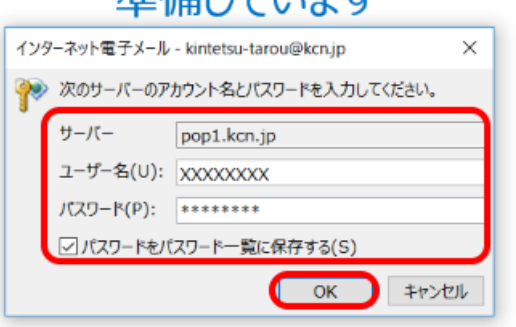

## 7. 『アカウントのセットアップが完了しました』の画面が表示されます。

【OutlookMobileをスマートフォンにも設定する】のチェックを 外して【OK】をクリックします。

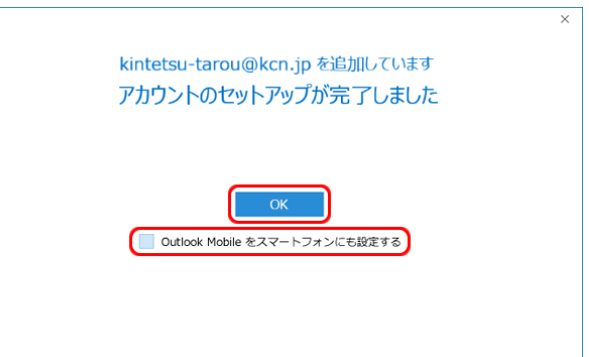

以上で、Outlook2016(Office365)の設定(POP3)は完了です。